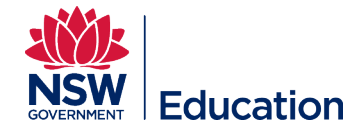

## **Cancel a session**

This reference guide outlines the steps for cancelling a session:

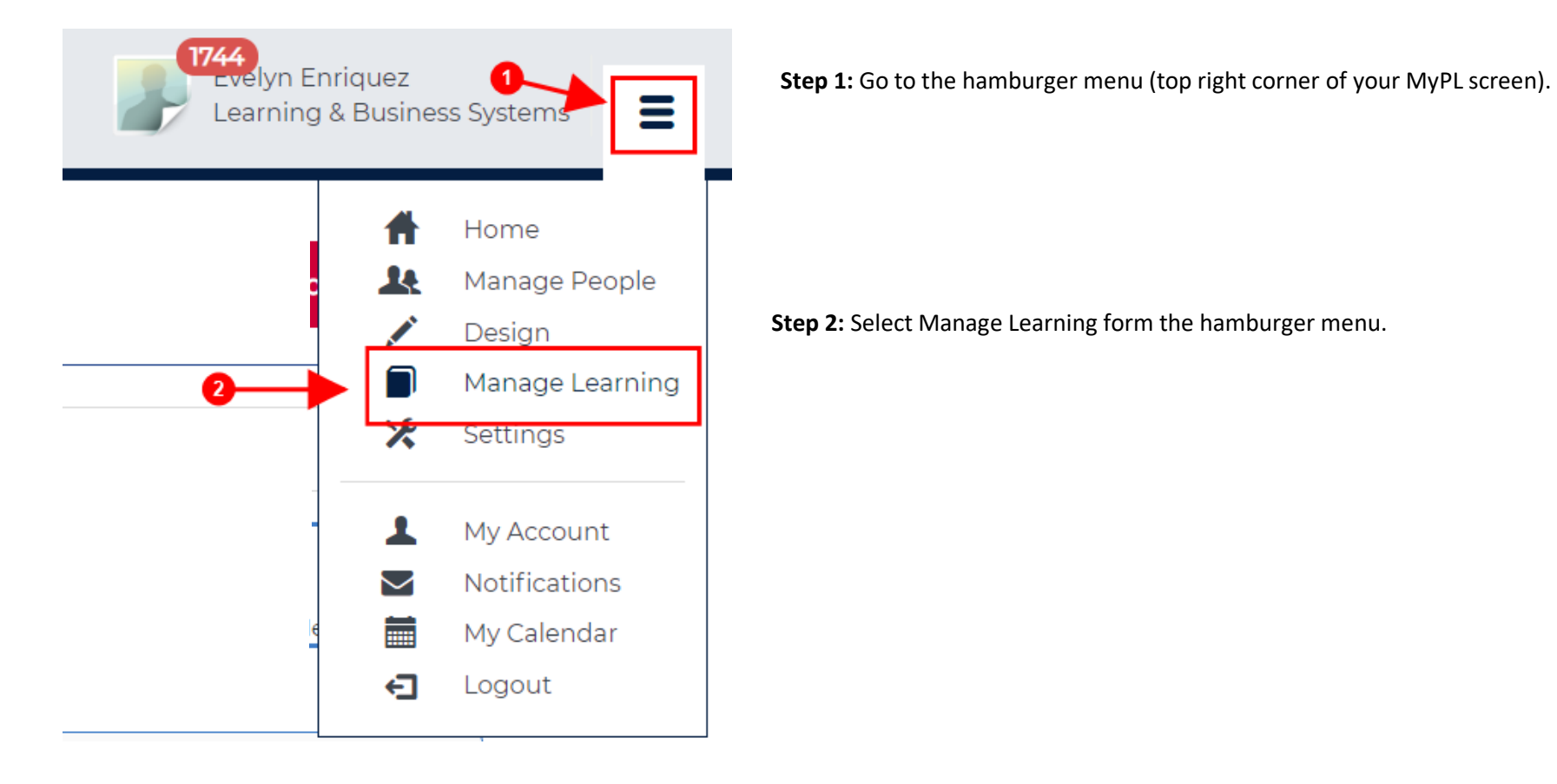

My

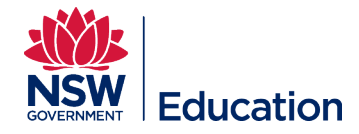

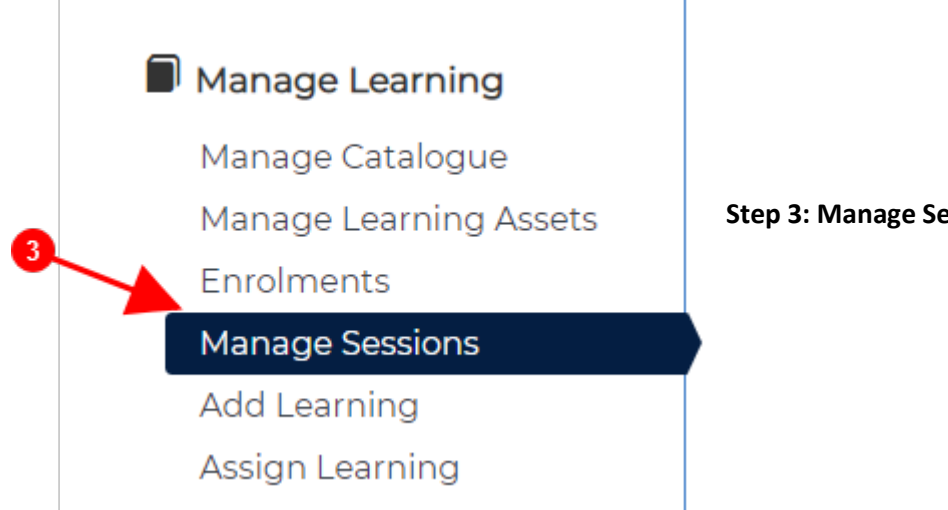

Step 3: Manage Sessions (left side of your MyPL screen).

## **Step 4:** Select the edit/pencil icon for the relevant session.

| Published (49)        | Completed (1266)                                                                                      | Setup (6)           |              |                                                       | 4                                                                                                    |
|-----------------------|----------------------------------------------------------------------------------------------------|---------------------|--------------|-------------------------------------------------------|----------------------------------------------------------------------------------------------------|
| Start date and time 🔻 | Location                                                                                              | Learning Event Name | Session Name | Attendees                                             | Actions                                                                                                    |
| 27/07/2020 9:00<br>AM | State Office -<br>Darlinghurst - Oxford<br>Street [State Office -<br>Darlinghurst - Oxford<br>Street] | Windows 10          | Windows 10 1 | Attended(0),<br>Attending(0),<br>Did Not<br>Attend(0) | <ul> <li></li> <li></li></ul> |

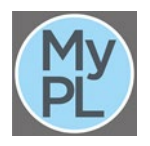

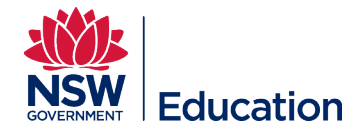

**Step 5:** Select **Cancelled** from the Status drop down menu.

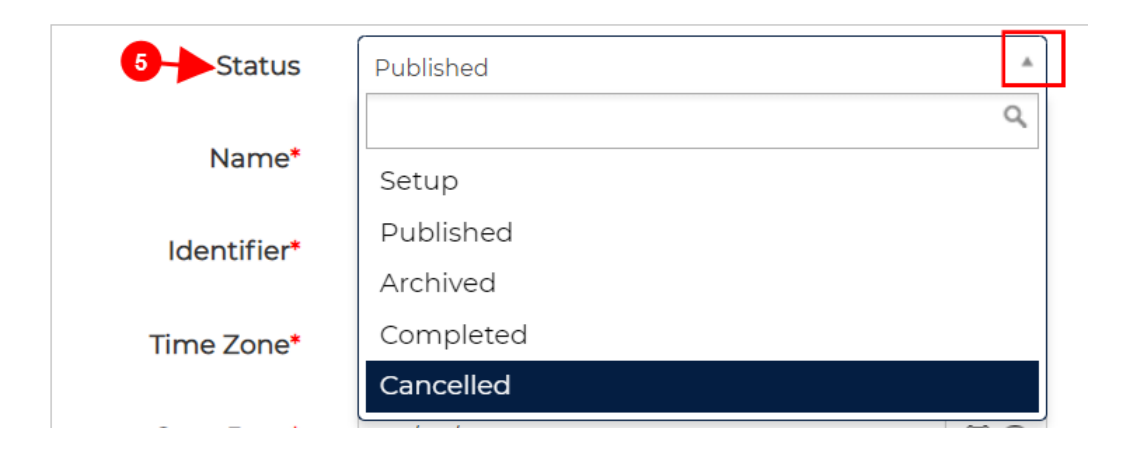

Step 6: Select the Save Learning Event Session button.

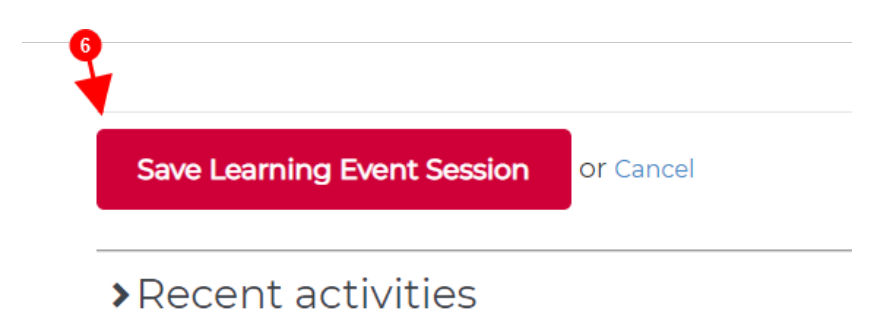

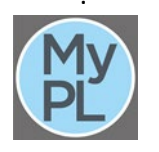

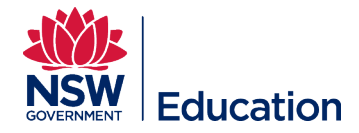

The MyPL system will automatically send an email to all enrolled participants informing them the session has been cancelled. An example email is shown below:

Dear Dominic,

The following session has been cancelled and you have been placed on the waiting list for other sessions:

Name: Windows 10

Time: Monday July 27 2020 from 9:00 AM to 10:00 AM (Canberra, Melbourne, Sydney UTC+10)

Venue: State Office - Darlinghurst - Oxford Street, State Office - Darlinghurst - Oxford Street, 1 Oxford Street, DARLINGHURST, NSW, 2010, Australia

Regards System Admin.

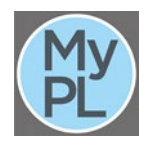